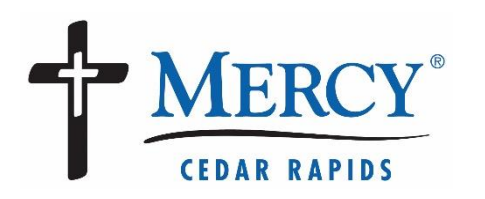

Follow the steps in this document to participate in a video visit on a mobile device.

2

## Before you begin on a mobile device, you will need:

- An active MyChart account at <u>https://www.mychart.mercycare.org</u>
- The most recent MyChart mobile app downloaded/installed on your Android or iOS device (links to the app available at https://www.mychart.mercycare.org)
- 3. If the MyChart app is already installed on your device, make sure Mercy Cedar Rapids is one of your providers.
- 4. Cellular or wireless (WI-FI) network connection

## To get in line for a video visit:

- Choose a quiet, private location and log into the MyChart mobile app
  - a. Select Menu, then Talk to a Doctor
  - b. Provide your current location, select Continue
  - c. Select General Video Visit, click Continue
  - d. On the following screen select I've got the app
  - e. Select Put me in line
    - Please note that the wait time on this screen is approximate. The wait may end up being longer or shorter that the listed time.
  - f. Enter your reason for requesting a video visit and select Put Me In Line
  - g. You are now in line for your visit and need to complete your **eCheck-In** (see instructions below)

MERCY Your Menu Q Search the menu Cancel Find Care 5a Talk to a Doctor 📆 Schedule an Appointment 🕺 E-Visit View Care Team Find Emergency Care 🚒 On Demand Video Visit Close Bolit R F) WHO WOULD YOU LIKE TO TALK TO? 5e Next available provider Estimated wait: Less than 5 minutes 💮 On Demand Video Visit 🛛 Close <u>L</u> Edit Edit (Ŧ) ()MERCY Next available provider Mercy Medical Center (MercyCare) POC 😔 General Video Visit Estimated wait Ð Less than 5 minutes Estimated cost Not available \*What is the most important thing you want addressed during this visit? Cough, sore throat

5f

## eCheck-In Instructions

- Click on the Go to eCheck-In button to begin the process.
- Update your demographics, medications, allergies, pertinent health information, and answer health history questionnaires.
- Digitally sign any required forms (HIPAA Notice of Privacy, Physician Consent for Treatment, etc.)
- Once eCheck-In is complete, make sure that your notifications are turned on. You should receive a message indicating that Notifications are on
- Wait for your text/email notification letting you know that the provider is ready. If you'd like, you can begin the visit and wait in the virtual "waiting room" for your provider to join.
  - a. PLEASE NOTE: VIDEO VISITS ARE
    NOW PERFORMED THROUGH A WEB
    BROWSER. Upon starting your visit,
    MyChart will open a secure webpage
    where you will need to allow access to
    your microphone and camera.
  - b. The last screen before beginning your visit will allow you to make sure your camera and microphone are working correctly. From here select Join Call

## For troubleshooting:

Please email mychart@mercycare.org or call (319) 398-6161

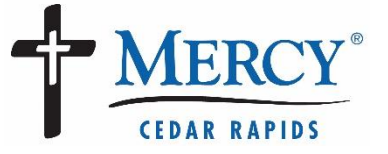

5a

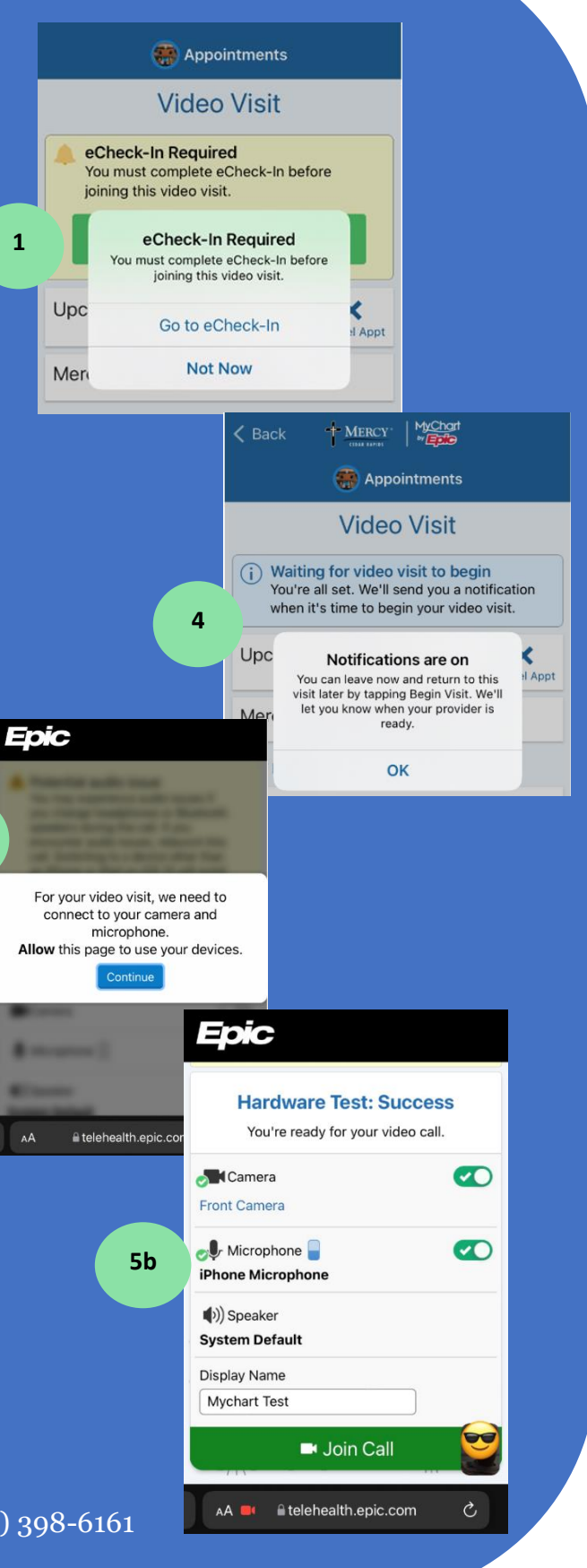